# RV016、RV042、RV042G、およびRV082 VPNルータでのIPv6アクセスルールの設定

### 目的

アクセスルールは、どのトラフィックがファイアウォールを通過できるかをルータが判断す るのに役立ちます。これにより、ルータのセキュリティが向上します。

この記事では、RV016、RV042、RV042G、およびRV082 VPNルータでIPv6アクセスルー ルを追加する方法について説明します。

## 適用可能なデバイス

- RV016
- RV042
- RV042G
- · RV082

# [Software Version]

• v4.2.1.02

### IPv6アクセスルールの設定

IPv6モードの有効化

ステップ1:Web設定ユーティリティにログインし、Setup > Networkの順に選択します。 Networkページが開きます。

| Network              |                 |          |                       |
|----------------------|-----------------|----------|-----------------------|
| Host Name :          | RVL200          | (Re      | equired by some ISPs) |
| Domain Name :        | linksys.com     | (Re      | equired by some ISPs) |
| IP Mode              |                 |          |                       |
| Mode                 | WAN             |          | LAN                   |
| O IPv4 Only          | IPv4            |          | IPv4                  |
| Dual-Stack IP        | IPv4 and IPv6   |          | IPv4 and IPv6         |
| IPv4 IPv6            |                 |          |                       |
| LAN Setting          |                 |          |                       |
| MAC Address : 54:75: | D0:F7:FB:52     |          |                       |
| Device IP Address :  | 192.168.1.1     |          |                       |
| Subnet Mask :        | 255.255.255.0 - |          |                       |
| Multiple Subnet :    | Enable          | Add/Edit |                       |

ステップ2: Dual-Stack IPオプションボタンをクリックします。これにより、IPv4とIPv6を 同時に実行できます。IPv6通信が可能な場合は、それが優先される通信です。

IPv6アクセスルールの設定

ステップ1:Web設定ユーティリティにログインし、Firewall > Access Rulesの順に選択します。アクセスルールページが開きます。

| Access I | Rules      |            |                 |                     |        |             |        |                       |        |
|----------|------------|------------|-----------------|---------------------|--------|-------------|--------|-----------------------|--------|
| IPv4     | IPv6       |            |                 |                     |        |             |        |                       |        |
|          |            |            |                 |                     |        |             | Item 1 | -3 of 3 Rows per page | : 5 🗸  |
| Priority | Enable     | Action     | Service         | Source<br>Interface | Source | Destination | Time   | Day                   | Delete |
|          | ~          | Allow      | All Traffic [1] | LAN                 | Any    | Any         | Always |                       |        |
|          | ~          | Deny       | All Traffic [1] | WAN1                | Any    | Any         | Always |                       |        |
|          | ~          | Deny       | All Traffic [1] | WAN2                | Any    | Any         | Always |                       |        |
| Add      | Restore to | Default Ru | iles            |                     |        |             |        | Page 1 v of 1         |        |

ステップ 2:[IPv6]タブをクリックします。これにより、IPv6 Access Rulesページが開きます。

| Access F | Rules      |           |                 |                     |        |             |                                   |
|----------|------------|-----------|-----------------|---------------------|--------|-------------|-----------------------------------|
| IPv4     | IPv6       | 1         |                 |                     |        |             |                                   |
|          |            |           |                 |                     |        |             | Item 1-3 of 3 Rows per page : 5 🗸 |
| Priority | Enable     | Action    | Service         | Source<br>Interface | Source | Destination | Time Delete                       |
|          | ~          | Allow     | All Traffic [1] | LAN                 | Any    | Any         | Always                            |
|          | ~          | Deny      | All Traffic [1] | WAN1                | Any    | Any         | Always                            |
|          | ~          | Deny      | All Traffic [1] | WAN2                | Any    | Any         | Always                            |
| Add      | Restore to | Default R | ules            |                     |        |             | Page 1 v of 1                     |

ステップ 3:Addをクリックして、アクセスルールを追加します。IPv6のアクセスルールを 設定するためのアクセスルールページが表示されます。

| Access Rules                    |                               |
|---------------------------------|-------------------------------|
| Services                        |                               |
| Action :                        | Allow 🗸                       |
| Service :                       | All Traffic [TCP&UDP/1~65535] |
|                                 | Service Management            |
| Log :                           | Log packets match this rule 🗸 |
| Source Interface :              | LAN 🗸                         |
| Source IP / Prefix Length:      | Single v / 128                |
| Destination IP / Prefix Length: | Single v / 128                |
|                                 |                               |
| Save Cancel                     |                               |

ステップ4:トラフィックを許可する場合は、ActionドロップダウンリストからAllowを選択

します。Denyを選択して、トラフィックを拒否します。

ステップ 5: Serviceドロップダウンリストから適切なサービスを選択します。

タイムサバー:目的のサービスが使用可能な場合は、ステップ12に進みます。

| Access Rules                    |                               |
|---------------------------------|-------------------------------|
| Services                        |                               |
| Action :                        | Allow 🗸                       |
| Service :                       | All Traffic [TCP&UDP/1~65535] |
|                                 | Service Management            |
| Log :                           | Log packets match this rule 🗸 |
| Source Interface :              | LAN 🗸                         |
| Source IP / Prefix Length:      | Single v / 128                |
| Destination IP / Prefix Length: | Single v / 128                |
|                                 |                               |
| Save Cancel                     |                               |

手順 6 : 適切なサービスを使用できない場合は、Service Managementをクリックします。 Service Managementウィンドウが表示されます。

| Service Name :                                                                                                    |                                        |
|----------------------------------------------------------------------------------------------------|----------------------------------------|
| Protocol :                                                                                                    | TCP V                                  |
| Port Range :                                                                                                    | to                                     |
|                                                                                                    | Add to list                            |
| All Traffic [TCP&UDP/1<br>DNS [UDP/53~53]<br>FTP [TCP/21~21]<br>HTTP [TCP/80~80]<br>HTTP Secondary [TCP/<br>HTTPS [TCP/443~443]<br>HTTPS [TCP/443~443]<br>HTTPS Secondary [TC<br>TFTP [UDP/69~69]<br>IMAP [TCP/143~143]<br>NNTP [TCP/119~119]<br>POP3 [TCP/110~110]<br>SNMP [UDP/161~161] | ~65535]<br>/8080~8080]<br>P/8443~8443] |
|                                                                                                    | Delete Add New                         |
| OK Cancel                                                                                                    | Close                                  |

| Service Name :                                                                                                    | Service1                                        |
|----------------------------------------------------------------------------------------------------|-------------------------------------------------|
| Protocol :                                                                                                    | TCP 🗸                                           |
| Port Range :                                                                                                    | to                                              |
|                                                                                                    | Add to list                                     |
| All Traffic [TCP&UDP/<br>DNS [UDP/53~53]<br>FTP [TCP/21~21]<br>HTTP [TCP/80~80]<br>HTTP Secondary [TCI<br>HTTPS [TCP/443~443<br>HTTPS [TCP/443~443<br>HTTPS Secondary [TC<br>TFTP [UDP/69~69]<br>IMAP [TCP/143~143]<br>NNTP [TCP/119~119]<br>POP3 [TCP/110~110]<br>SNMP [UDP/161~161 | 1~65535]<br>P/8080~8080]<br>3]<br>CP/8443~8443] |
|                                                                                                    | Delete Add New                                  |
| OK Canc                                                                                                    | el Close                                        |

手順 7:Service Nameフィールドに新しいサービスの名前を入力します。

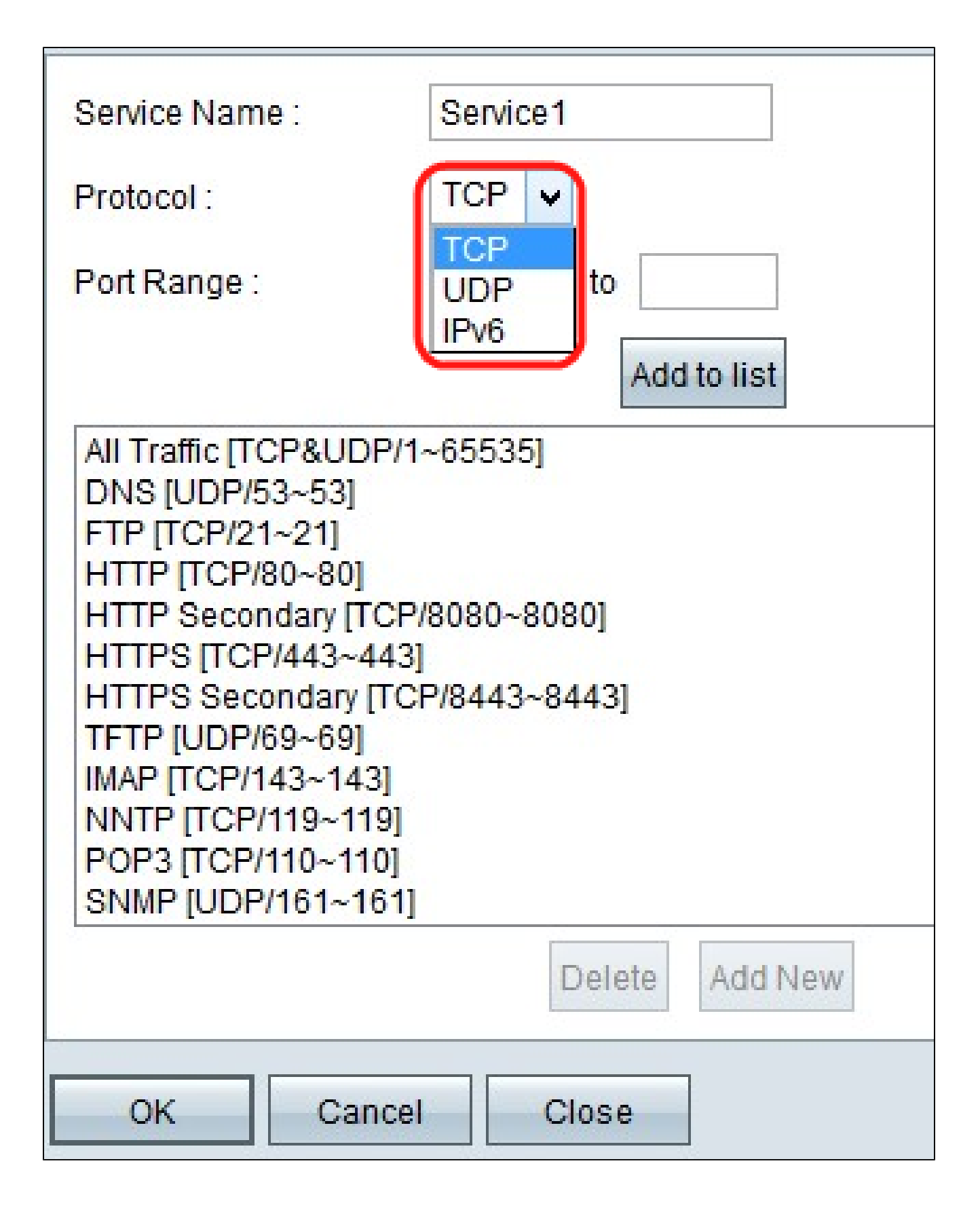

ステップ8: Protocolドロップダウンリストから適切なプロトコルタイプを選択します。

・ TCP(Transmission Control Protocol;伝送制御プロトコル):保証された配信を必要 とするアプリケーションで使用されるトランスポート層プロトコル。 ・ UDP(User Datagram Protocol): データグラムソケットを使用して、ホストとホスト間の通信を確立します。UDP配信は保証されません。

 IPv6(インターネットプロトコルバージョン6):ルーティングアドレスで指定された ネットワークを介してルーティングされるパケット内のホスト間でインターネットトラフ ィックを転送します。

| Service Name :                                                                                                    | Service1                                                          |   |
|----------------------------------------------------------------------------------------------------|-------------------------------------------------------------------|---|
| Protocol :                                                                                                    | UDP ¥                                                             |   |
| Port Range :                                                                                                    | 5060 to 5070                                                      |   |
|                                                                                                    | Add to list                                                       |   |
| All Trailic [TCP&0D<br>DNS [UDP/53~53]<br>FTP [TCP/21~21]<br>HTTP [TCP/80~80]<br>HTTP Secondary [T<br>HTTPS [TCP/443~4<br>HTTPS [TCP/443~4<br>HTTPS Secondary<br>TFTP [UDP/69~69]<br>IMAP [TCP/143~14<br>NNTP [TCP/119~11<br>POP3 [TCP/110~11<br>SNMP [UDP/161~1 | CP/8080~8080]<br>443]<br>[TCP/8443~8443]<br>3]<br>9]<br>0]<br>61] | ~ |
|                                                                                                    | Delete Add New                                                    |   |
| OK Ca                                                                                                    | Close                                                             |   |

ステップ 9 : Port Rangeフィールドにポート範囲を入力します。この範囲は、上記の手順で 選択したプロトコルによって異なります。

ステップ 10 : [リストに追加 ( Add to List ) ] をクリックします。これにより、サービスが「 サービス」ドロップダウンリストに追加されます。

| Service Name :                                                                                                    | Service1                                                        |  |
|----------------------------------------------------------------------------------------------------|-----------------------------------------------------------------|--|
| Protocol :                                                                                                    | UDP V                                                           |  |
| Port Range :                                                                                                    | 5060 to 5070                                                    |  |
|                                                                                                    | Update                                                          |  |
| NNTP [TCP/119~119]<br>POP3 [TCP/110~110]<br>SNMP [UDP/161~161<br>SMTP [TCP/25~25]<br>TELNET [TCP/23~23]<br>TELNET Secondary [T<br>TELNET SSL [TCP/99<br>DHCP [UDP/67~67]<br>L2TP [UDP/1701~170<br>PPTP [TCP/1723~172<br>IPSec [UDP/500~500]<br>Service1[UDP/5060~ | ]<br>]<br>TCP/8023~8023]<br>92~992]<br>01]<br>23]<br>]<br>5070] |  |
|                                                                                                    | Delete Add New                                                  |  |
| OK Cance                                                                                                    | el Close                                                        |  |

注:サービスリストからサービスを削除する場合は、サービスリストからサービスを選択し て、Deleteをクリックします。サービスエントリを更新する場合は、サービスリストから更 新するサービスを選択し、Updateをクリックします。リストに別の新しいサービスを追加 するには、Add Newをクリックします。

ステップ 11[OK] をクリックします。これにより、ウィンドウが閉じ、ユーザがアクセスル ールページに戻ります。

注: Add Newをクリックする場合は、ステップ7 ~ 11に従ってください。

| Access Rules                    |                                        |
|---------------------------------|----------------------------------------|
| Services                        |                                        |
| Action :                        | Allow 🗸                                |
| Service :                       | All Traffic [TCP&UDP/1~65535]          |
|                                 | Service Management                     |
| Log :                           | Log packets match this rule 🗸          |
| Source Interface :              | Log packets match this rule<br>Not log |
| Source IP / Prefix Length:      | Single v / 128                         |
| Destination IP / Prefix Length: | Single v / 128                         |
| -                               |                                        |
| Save Cancel                     |                                        |

ステップ 12アクセスルールに一致するパケットをログに記録するには、Logドロップダウン リストでLog packets match this ruleを選択します。それ以外の場合は、Not Logを選択しま す。

| Access Rules                    |                               |
|---------------------------------|-------------------------------|
| Services                        |                               |
| Action :                        | Allow 🗸                       |
| Service :                       | All Traffic [TCP&UDP/1~65535] |
|                                 | Service Management            |
| Log :                           | Log packets match this rule 🗸 |
| Source Interface :              |                               |
| Source IP / Prefix Length:      | LAN<br>WAN 1 / 128            |
| Destination IP / Prefix Length: | ANY / 128                     |
| -                               |                               |
| Save Cancel                     |                               |

ステップ 13Source Interfaceドロップダウンリストから、このルールの影響を受けるインターフェイスを選択します。送信元インターフェイスは、トラフィックが開始されるインターフェイスです。

・ LAN:ルータのローカルエリアネットワーク。

・WAN1:ワイドエリアネットワーク、またはルータがISPやネクストホップルータから インターネットを取得するネットワーク。

- ・WAN2:セカンダリネットワークである点を除き、WAN1と同じです。
- ・ ANY:任意のインターフェイスの使用を許可します。

| Access Rules                    |                               |
|---------------------------------|-------------------------------|
| Services                        |                               |
| Action :                        | Allow 🗸                       |
| Service :                       | All Traffic [TCP&UDP/1~65535] |
|                                 | Service Management            |
| Log :                           | Log packets match this rule 🗸 |
| Source Interface :              | LAN 🗸                         |
| Source IP / Prefix Length:      | Single V / 128                |
| Destination IP / Prefix Length: | ANY<br>Single / 128           |
|                                 | Subnet                        |
| Save Cancel                     |                               |

ステップ 14: Source IPドロップダウンリストで、アクセスルールが適用される送信元IPア ドレスを指定するオプションを選択します。

・Any:送信元インターフェイスからのすべてのトラフィックにアクセスルールが適用されます。ドロップダウンリストの右側に使用可能なフィールドはありません。

・ Single:アクセスルールは、送信元インターフェイスからの単一のIPアドレスに適用されます。アドレスフィールドに目的のIPアドレスを入力します。

・サブネット:アクセスルールは、送信元インターフェイスからサブネットネットワーク に適用されます。IPアドレスとプレフィクス長を入力します。

| Access Rules                    |                               |
|---------------------------------|-------------------------------|
| Services                        |                               |
| Action :                        | Allow 🗸                       |
| Service :                       | All Traffic [TCP&UDP/1~65535] |
|                                 | Service Management            |
| Log :                           | Log packets match this rule 🗸 |
| Source Interface :              | LAN 🗸                         |
| Source IP / Prefix Length:      | ANY 🗸                         |
| Destination IP / Prefix Length: | Single V 128                  |
| Save Cancel                     | Single<br>Subnet              |

ステップ 15: Destination IPドロップダウンリストで、アクセスルールが適用される宛先 IPアドレスを指定するオプションを選択します。

・ Any:宛先インターフェイスへのすべてのトラフィックにアクセスルールが適用されま す。ドロップダウンリストの右側に使用可能なフィールドはありません。

・ Single:アクセスルールは、単一のIPアドレスに対して宛先インターフェイスに適用されます。アドレスフィールドに目的のIPアドレスを入力します。

・サブネット:アクセスルールがサブネットネットワーク上で宛先インターフェイスに適用されます。IPアドレスとプレフィクス長を入力します。

ステップ 16:Saveをクリックして、IPv6アクセスルールに対するすべての変更を保存します。

翻訳について

シスコは世界中のユーザにそれぞれの言語でサポート コンテンツを提供するために、機械と人に よる翻訳を組み合わせて、本ドキュメントを翻訳しています。ただし、最高度の機械翻訳であっ ても、専門家による翻訳のような正確性は確保されません。シスコは、これら翻訳の正確性につ いて法的責任を負いません。原典である英語版(リンクからアクセス可能)もあわせて参照する ことを推奨します。